1. Con el rediseño de nuestro servicio de Transferencias Internas y Aval, podrás realizar operaciones más rápidas, agiles y con toda la seguridad. Ingresa al modulo de «Transacciones» y selecciona «Internas, Aval» en el menú de Transferencias.

|                            | Pagos                         |               | Pago Obligacion  | es                  |                     |          |  |
|----------------------------|-------------------------------|---------------|------------------|---------------------|---------------------|----------|--|
| onsultas > <u>Mi Banco</u> | A Terceros                    |               | Obligaciones     | Internas y Aval     |                     | _        |  |
| /i Banco                   | Servicios Públic              | os y Privados | Tarjeta de Cré   | édito               |                     |          |  |
|                            | Impuestos                     |               | Carga de Archivo | os                  |                     |          |  |
| Cuentas Corrientes         | Seguridad Soci                | al PILA       | Moneda Extranje  | era                 |                     |          |  |
| Saldo Disponible           | Transferencias                |               | Avance Tarjeta d | e Crédito           | 007.007.007.10      | 0        |  |
|                            | \$11,997,8<br>Internas, Aval  |               | Inscripciones    |                     | ,997,863,331,065.40 | <b>Q</b> |  |
|                            | Sebra                         |               | Administració    | ón de Beneficiarios |                     |          |  |
| Cuentas Ahorros            | Fondos de Inve                | rsión         | Productos De     | estino              |                     |          |  |
| Saldo Disponible           | \$939.988.7 Débitos Automátic | os            | Autorizaciones   |                     | 988,785,614,505,22  | 0        |  |
|                            |                               |               | Desembolso Aut   | omático             |                     |          |  |
| Total Productos            |                               |               |                  |                     |                     |          |  |
| Saldo Disponible           | Saldo Ca                      | ije           | Sa               | Ido Actual          |                     |          |  |
|                            | \$951,986,617,093,817.62      |               | \$0.00           |                     | \$951,986,648,94    | 5,570.62 |  |
|                            |                               |               | _                |                     |                     |          |  |
|                            |                               |               |                  |                     |                     | Imprimir |  |

\*Para realizar una Transferencia Interna, Aval, recuerda que previamente debes registrar la cuenta destino en  $\rightarrow$  Transacciones  $\rightarrow$  Productos Destino

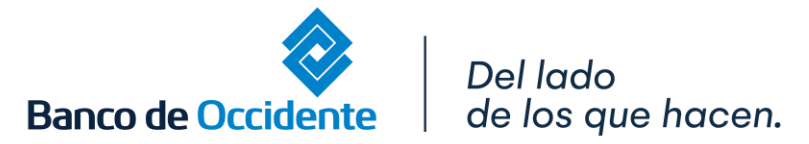

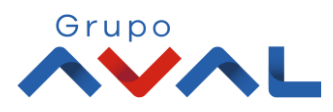

2. Da clic en «Nuevas Transacciones». En Origen , selecciona la cuenta de la cual vas a debitar los recursos para realizar la Transferencia.

| Últimas Transacciones | Nuevas Transacciones         Plantillas |   |
|-----------------------|-----------------------------------------|---|
|                       | Origen                                  |   |
|                       | Tipo Producto     V                     |   |
|                       | Fecha Transferencia                     |   |
|                       | 2021/05/10                              |   |
|                       | Realizer California (California)        |   |
|                       |                                         | _ |

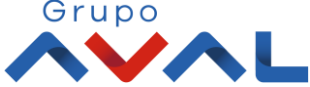

**3.** En **Destino**, puedes colocar el nombre o identificación del beneficiario y al seleccionar **«Buscar Destino»**. te traerá la información completa del destinatario y da clic en **«Continuar»**.

| Destino                              | Q Buscar Destino                                                       |
|--------------------------------------|------------------------------------------------------------------------|
| Empresa Panelita SAS                 | Tipo Identificación Vro. Identificación Tipo Identificación VIIIIIIIII |
| Valor Transferencia<br>\$125,000.00  | Banco de Occidente                                                     |
| Tipo Producto Destino Cuenta Ahorros | Vro. Producto Destino 111111111                                        |
| Referencia / Nro. Factura            |                                                                        |

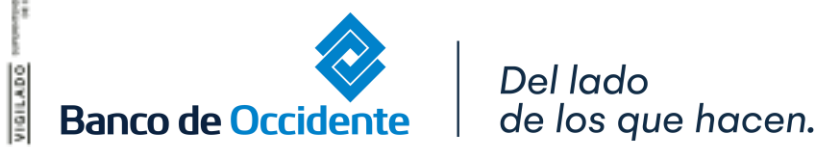

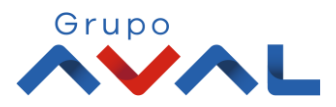

#### 4. Ingresa Clave y da Clic en el botón «Confirmar»

| Destino                                      |                                                | ۹    | Buscar Destino        |  |
|----------------------------------------------|------------------------------------------------|------|-----------------------|--|
| Nombre Destinatario                          |                                                | ×    | tificación<br>1056215 |  |
| Valor Transferencia<br>\$125,000.00          | ा<br>Ingrese Clave                             |      | ~                     |  |
| Tipo Producto Destino Cuenta Ahorros         | ••••••••••••••••••••••••••••••••••••••         | •    |                       |  |
| Referencia / Nro. Factura                    |                                                |      |                       |  |
| <u>* La tarifa de esta transacción deper</u> | nde del acuerdo que tenga establecido con el B | anco |                       |  |

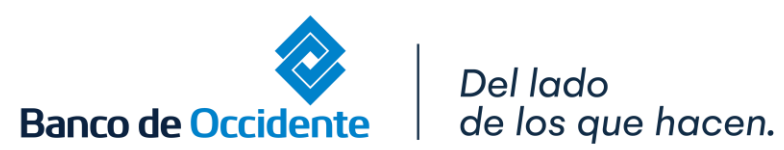

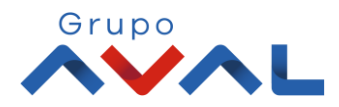

5. Aparecerá un mensaje indicando que la transacción fue ejecutada exitosamente.

| OcciRed | Consultas <del>× Transacciones ×</del> Servicio a | al Cliente – Administración – Ayudas – |            | Cesar Redondo |
|---------|---------------------------------------------------|----------------------------------------|------------|---------------|
|         | 2021-05-10                                        |                                        |            |               |
|         | Destino                                           |                                        | ×          |               |
|         | Nombre Destinatario                               | ${ \oslash }$                          | tificación |               |
|         | ALMACENES ALFORD S.A.S                            | ¡Transacción ejecutada                 | 1056215    |               |
|         | Valor Transferencia                               | exitosamente!                          |            |               |
|         | \$125,000.00                                      | Continuar                              | ~          |               |
|         | Tipo Producto Destino                             |                                        |            |               |
|         | Cuenta Ahorros                                    | ₩ 808800890                            |            |               |
|         |                                                   |                                        |            |               |
|         | Referencia / Nro. Factura                         |                                        |            |               |

\*Si la empresa tiene doble intervención, hasta que el usuario autorizador la apruebe, se procesará la transferencia.

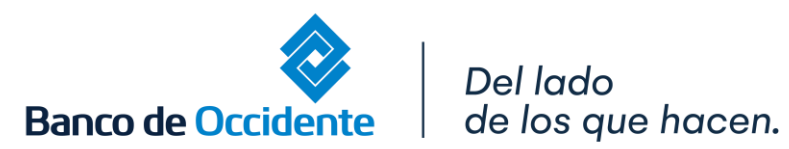

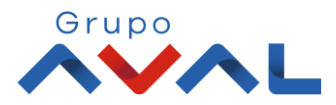